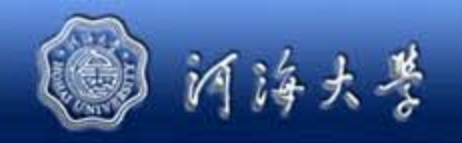

#### URP综合教务系统操作说明

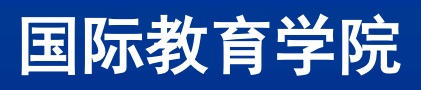

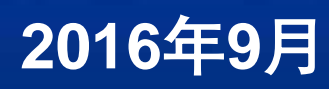

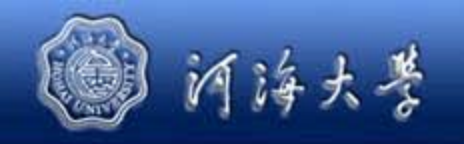

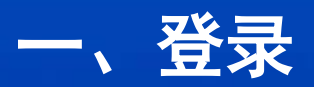

# ◆ 国际教育学院主页→本科生信息,选择新教务入口。 ◆ 输入用户名和密码,登录URP综合教务系统。 注:留学生用户名和初始密码均为学号。

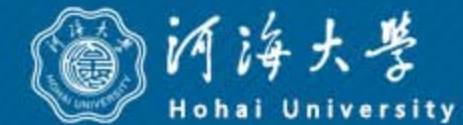

国际教育学院

International School

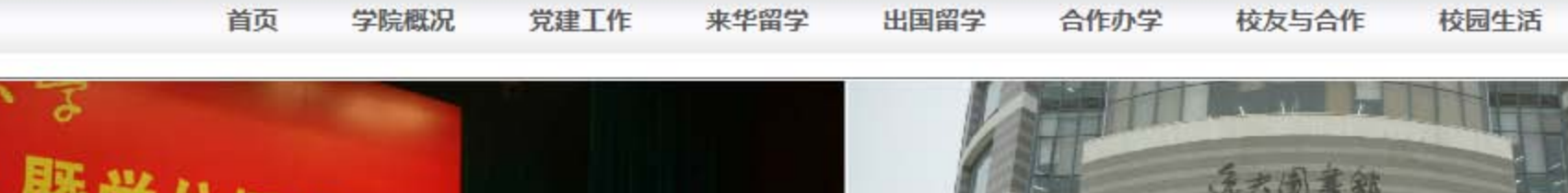

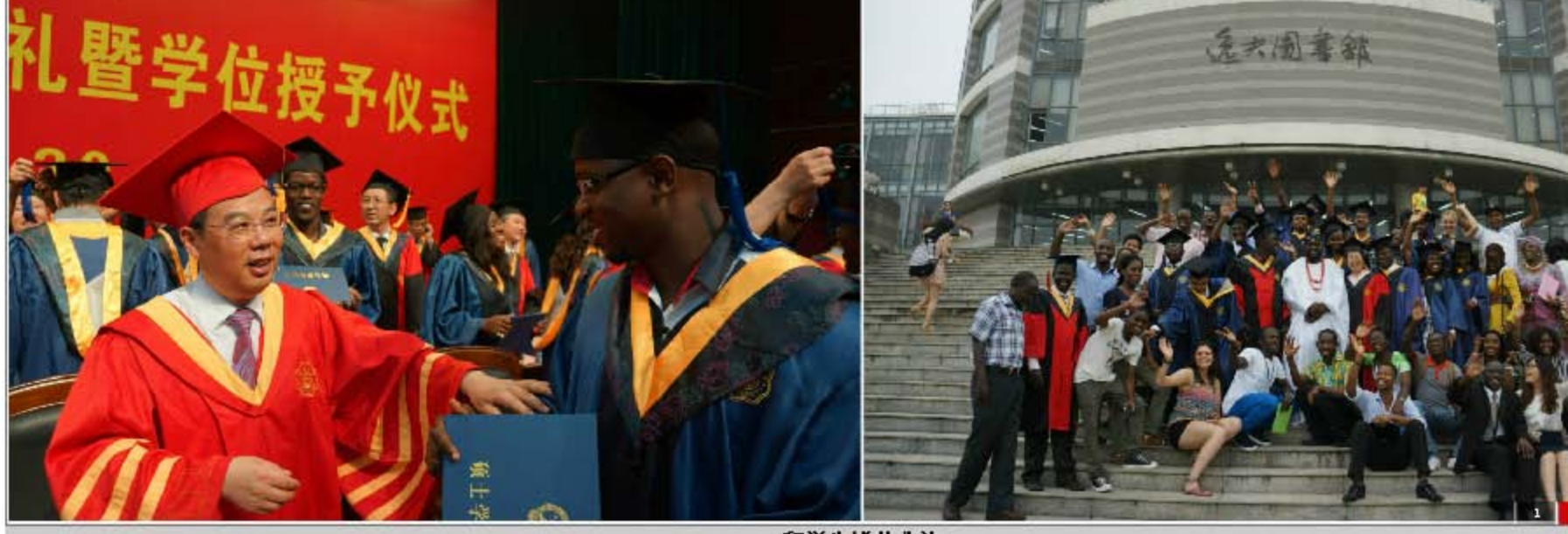

留学生毕业典礼

|     | >>         | ● 通知公告                                 | >>         |
|-----|------------|----------------------------------------|------------|
| 莱奥  | 2016-07-05 | • How to use "Hohai University Manage  | 2016-09-14 |
|     | 2016-07-05 | · Directions for the Registration of t | 2016-09-01 |
|     | 2016-07-04 | Notice on Courses of International S   | 2016-09-01 |
| 1出… | 2016-07-04 | ・河海大学教职工交通班车时刻表Shuttle                 | 2016-09-17 |
| "感  | 2016-07-03 | Electronic Map of Hohai University     | 2016-09-17 |
| 语演  | 2016-06-28 | Change of Course 3 (Graduate)          | 2016-09-13 |
|     | 2016 06 27 | Character (Company)                    | 2016 00 12 |

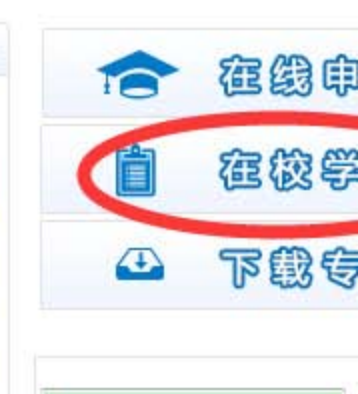

#### • 学院新闻

- ·马拉维科技大学气候及地球科学院长莱奥…
- ·美国德克萨斯短期团顺利结业
- ·里尔一大代表团访问我校
- ・我校5名教授获得国家博士生导师短期出...
- ・河海大学举办中国政府奖学金留学生"感……
- ・我校留学生获"同乐江苏"外国人汉语演
- ,我校立二批留学生学历生顺利地址。

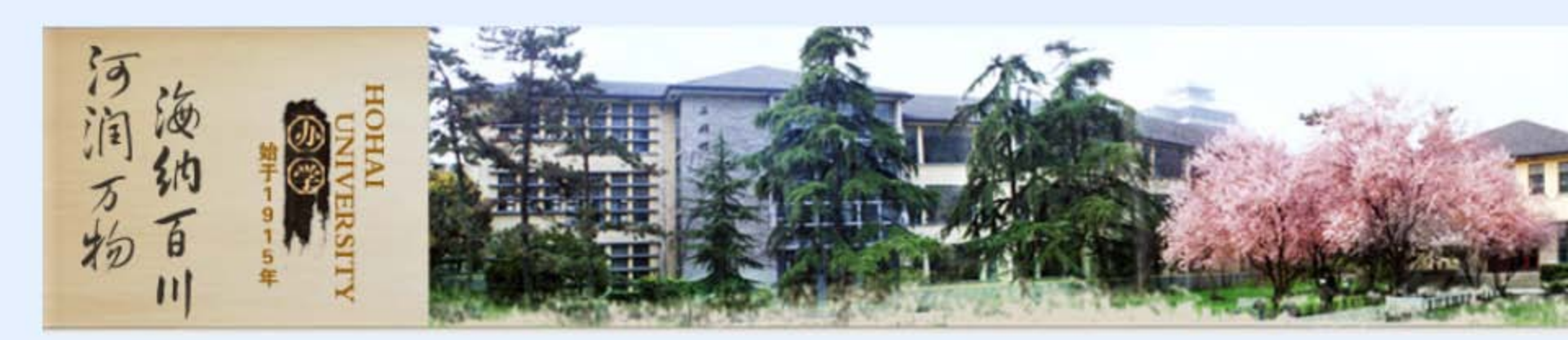

#### 信息资源

发布时间: 2015-01-07

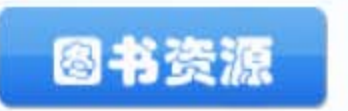

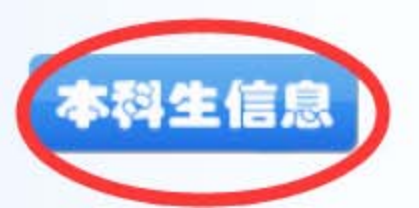

**夜肉VP**0

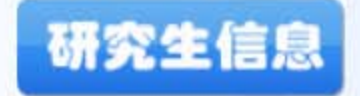

- 外聘和临时的教师登录账号和密码不 变。
- 在职教师用户名:8位教工号(不变号 第五位加0),密码不变。
- ●学生用户名:学号;密码不变。

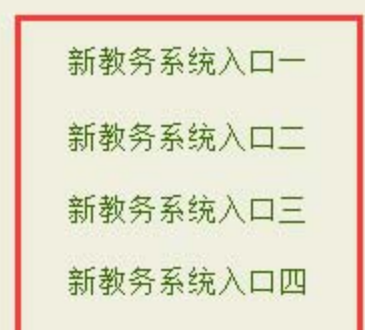

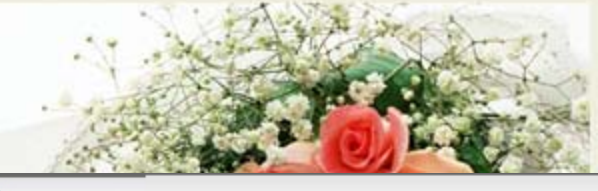

URP 综合教务系统 <sub>提供全新教务管理方案</sub>

#### 欢迎来到URP综合教务系统,请输入您的帐号和密码

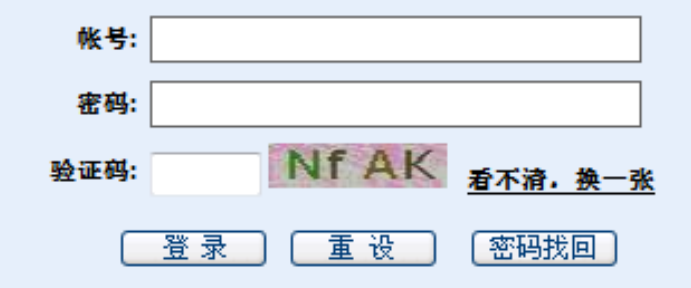

版本号: 1.5\_0

版权所有 © 2005-2008 北京清元优软科技有限公司 保留所有权利。

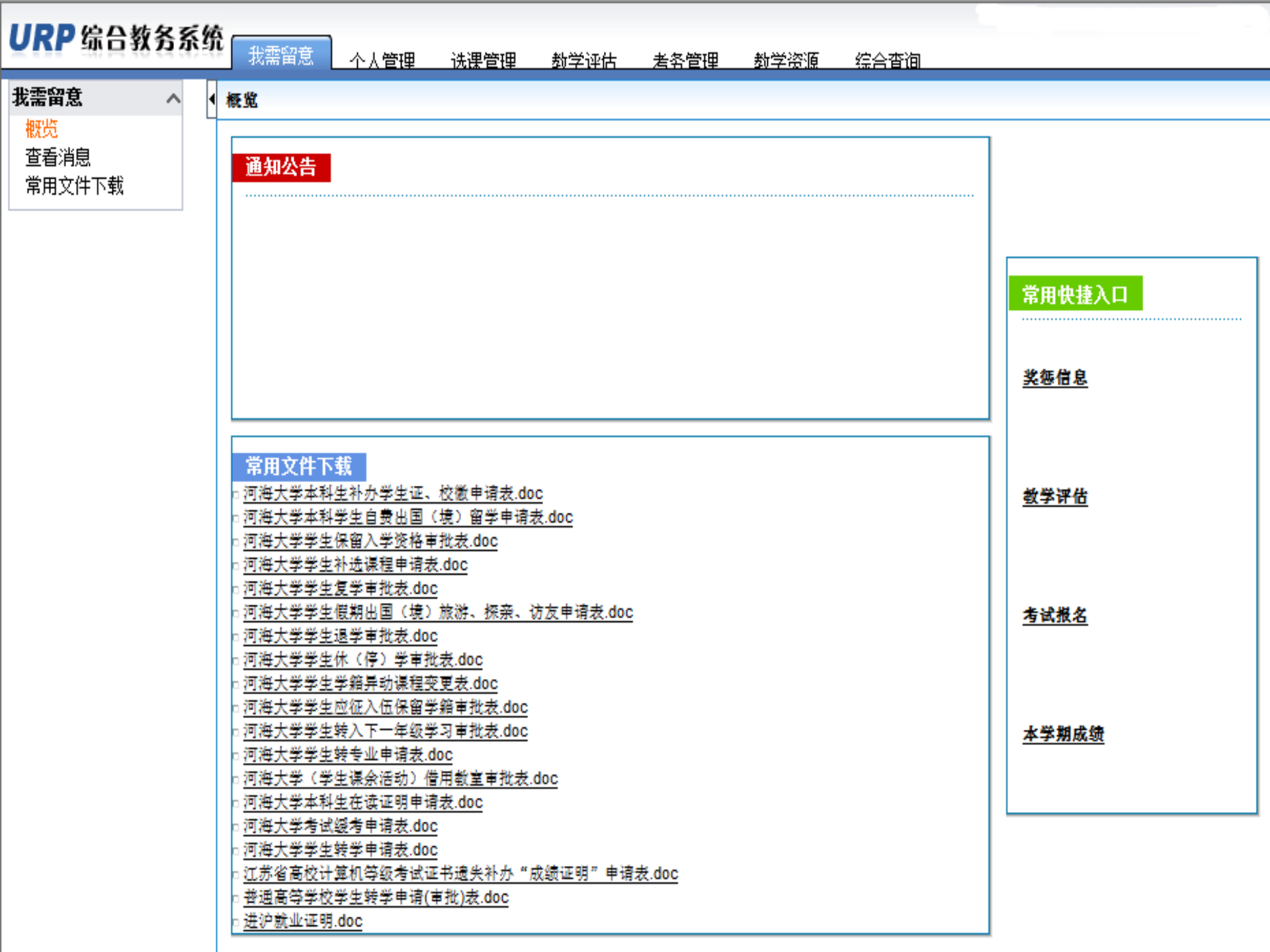

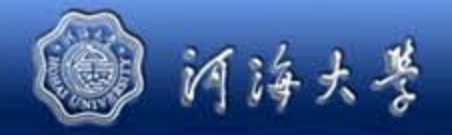

# 二、个人管理 1、学籍信息核对

#### 基本信息

学号: 1306010328 姓名拼音: 曾用名: 体别:男 特殊学生类型: 收费类别: **籍曾:**思龙江省 政治面貌:共寄团员 **毕业中学:**萨尔图其它中等学历学 录取号: 入学考试语种: 邮编: 入学日期: 20130906 ++₩: 计篦机科学与技术 年级: 2013级 是否有学籍:是 校区: 江宁校区 外语语种:英 因材施教: 培养方式: 是否离校: 备注1: 备注3:

姓名:张峥 英文姓名: ZHANG 身份证号: 152127199409292119 学生类别: 学籍状态:正常 民族:汉族 出生日期: 19940929 考区: 高考总分:5890 高考考生号: 13230601050564 週讯地址: 家长信息: **系所:**计算机与信息学院 专业方向: **班级:** 计算机13 3 是否有国家学籍:是 异动否: 否 宿舍地址: 培养层次:本科 分流方向: 备注: 备注2: 籍贯:黑龙江省录取号:

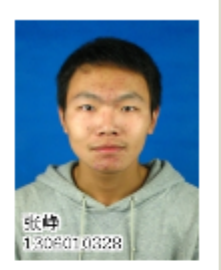

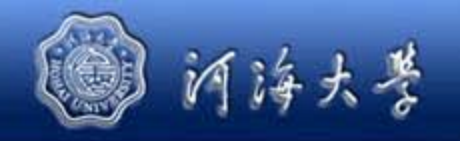

# 2、培养方案查询

#### 2013级计算机科学与技术培养方案

| 打开课组   <u>关闭课组</u>                    |
|---------------------------------------|
|                                       |
| ■■ 公共必修课                              |
| ───────────────────────────────────── |
|                                       |
|                                       |
|                                       |
| … 🥸 马克思主义基本原理概论                       |
|                                       |
| … 🥸 思想道德修养与法律基础                       |
| 🗥 🍛 中国近现代史纲要                          |
| 一 🥸 形势与政策                             |
| ⋯₩ 毛泽东思想和中国特色社会主义理论体系概论               |
|                                       |
|                                       |
|                                       |
| 🗊 学科基础课                               |
|                                       |
|                                       |
|                                       |
| ₩₩₩ 數值计算方法                            |
|                                       |
| … 🥸 几何与代数B                            |
|                                       |
| … 🦦 电路与电子技术基础                         |
| … 🦦 计算机新技术                            |
| ···· 🍛 概率论与数理统计A                      |

大学物理CI

|        |        |                       |          | ·                                | * |  |  |  |  |
|--------|--------|-----------------------|----------|----------------------------------|---|--|--|--|--|
| 方案计划信息 |        |                       |          |                                  |   |  |  |  |  |
|        | 方案名称   | 2013级计算机科学与<br>技术培养方案 | 计划名称     | 2013级计算机科学与<br>技术培养方案的指导教<br>学计划 |   |  |  |  |  |
|        | 年級     | 2013级                 | 泵所名称     | 计算机与信息学院                         |   |  |  |  |  |
|        | 专业名称   | 计算机科学与技术              | 专业方向名称   |                                  |   |  |  |  |  |
|        | 学位     |                       | 毕业关型     |                                  |   |  |  |  |  |
|        | 学制类型   | 本科                    | 修读类型     | 主修                               |   |  |  |  |  |
|        | 方案计划类型 | 专业级方案                 | 开始学年代码   | 2013-2014学年                      |   |  |  |  |  |
|        | 学期类型代码 | 两学期                   | 开始学期代码   | 1                                |   |  |  |  |  |
|        | 要求总学分  | 164.0                 | 课程总学分    | 371.0                            |   |  |  |  |  |
|        | 课程总门数  | 280                   | 课程总学时    | 5536.0                           |   |  |  |  |  |
|        | 培养目标   |                       |          |                                  |   |  |  |  |  |
|        | 修读要求   |                       |          |                                  |   |  |  |  |  |
|        | 备注     | (按照院系复制培养方案)          | ,原年级代码为: | 2012)                            |   |  |  |  |  |

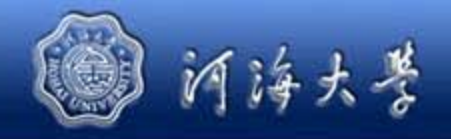

# 3、修改密码

| 豆小<br>用户名:<br>密码: | 张峥 <b>用户类别:</b> 学生<br>更改密码 |  |
|-------------------|----------------------------|--|
|                   |                            |  |
| 电话:<br>Email:     | 18351935166                |  |
| 个人主页:             |                            |  |
| 个人简介:             | ~                          |  |

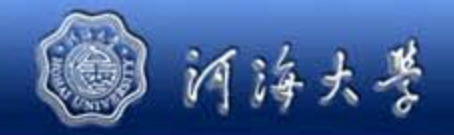

三、选课管理

- 1、选课前先查看选课公告。
- 2、网上选课。

必修课由教务处统一预置

选修课需要学生自主选择

3、选课结果查询

方式一:选课结果中查看 方式二:本学期课表中查看

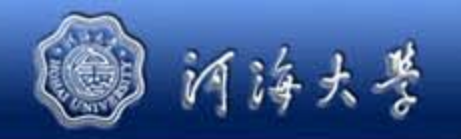

|                              | ^ | 4 ≵ | 谦      | 梁结果(已安排时间地点) 2014年11月10日16 |                                  |                                  |                                                     |                                  |                                   | 10日16时3 |     |
|------------------------------|---|-----|--------|----------------------------|----------------------------------|----------------------------------|-----------------------------------------------------|----------------------------------|-----------------------------------|---------|-----|
| 选课公告<br>网上讲课                 |   |     |        |                            | 星期一                              | 星期二                              | 星期三                                                 | 星期四                              | 星期五                               | 星期六     | 星期日 |
| 內工选床<br>成果结果<br>退课<br>无效选课结果 |   |     |        | 第1节(08:00-<br>08:45)       | 电路与电子技术<br>基础_02(江宁校<br>区致用楼519) |                                  | 电路与电子技术<br>基础实验_03(江<br>宁校区虚拟能电<br>院实验楼能电院<br>实验室1) | 概率论与数理统<br>计A_07(江宁校区<br>致用楼620) | 数值计算方法<br>_02(江宁校区致<br>高楼B107)    |         |     |
| <b>字期课表</b><br>本学期课表<br>万年课表 | ^ |     | F      | 第1节(08:50-<br>09:35)       | 电路与电子技术<br>基础_02(江宁校<br>区致用楼519) |                                  | 电路与电子技术<br>基础实验_03(江<br>宁校区虚拟能电<br>院实验楼能电院<br>实验室1) | 概率论与数理统<br>计A_07(江宁校区<br>致用楼620) | 数值计算方法<br>_02(江宁校区致<br>高楼B107)    |         |     |
| <b>验课选课</b><br>实验课选课         | ^ |     | 存      | 第2节(09:50-<br>10:35)       | 大学物理CII_07<br>(江宁校区致高楼<br>B105)  | 概率论与数理统<br>计A_07(江宁校区<br>致用楼620) | 离散数学_02(江<br>宁校区致用楼<br>119)                         | 体育III_61(江宁<br>校区操场操场)           | 离散数学_02(江<br>宁校区致高楼<br>B207)      |         |     |
| 平子规综合体表<br>未选中,已删除课利         | Ŧ |     |        | 第2节(10:40-<br>11:25)       | 大学物理CII_07<br>(江宁校区致高楼<br>B105)  | 概率论与数理统<br>计A_07(江宁校区<br>致用楼620) | 离散数学_02(江<br>宁校区致用楼<br>119)                         | 体育III_61(江宁<br>校区操场操场)           | 离散数学_02(江<br>宁校区致高楼<br>B207)      |         |     |
|                              |   |     |        | 第2节(11:30-<br>12:15)       |                                  |                                  |                                                     |                                  |                                   |         |     |
|                              |   |     |        |                            |                                  |                                  | 午休                                                  |                                  |                                   |         |     |
|                              |   |     |        | 第3节(14:00-<br>14:45)       | 数值计算方法<br>_02(江宁校区致<br>高楼B107)   |                                  | 大学物理CII_07<br>(江宁校区致高楼<br>B105)                     | 大学英语III_15<br>(江宁校区致高楼<br>B407)  | 电路与电子技术<br>基础_02(江宁校<br>区博学楼B205) |         |     |
|                              |   |     |        | 第3节(14:50-<br>15:35)       | 数值计算方法<br>_02(江宁校区致<br>高楼B107)   |                                  | 大学物理CII_07<br>(江宁校区致高楼<br>B105)                     | 大学英语III_15<br>(江宁校区致高楼<br>B407)  | 电路与电子技术<br>基础_02(江宁校<br>区博学楼B205) |         |     |
|                              |   |     | 下<br>午 | 第4节(15:50-<br>16:35)       |                                  | 大学英语III_15<br>(江宁校区致高楼<br>B509)  | -                                                   | -                                |                                   |         |     |
|                              |   |     |        | 第4节(16:40-<br>17:25)       |                                  | 大学英语III_15<br>(江宁校区致高楼<br>8509)  |                                                     |                                  |                                   |         |     |

Siz

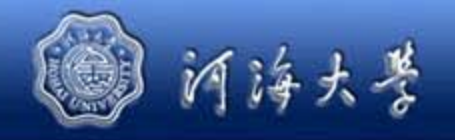

#### 四、教学评估

### 1、评估前先查看评估公告。

#### 2、教学评估。

#### 参加教学评估才能查看当前学期成绩

| 列表                |     |          |       |    |  |  |  |  |  |
|-------------------|-----|----------|-------|----|--|--|--|--|--|
| 间卷名称              | 被评人 | 评估内容     | 是否已评估 | 操作 |  |  |  |  |  |
| 教学质量评价<br>(体育教学)  | 李育林 | 体育II     | 是     |    |  |  |  |  |  |
| 教学反量评价<br>(课堂教学Ⅱ) | 毛莺池 | Java程序设计 | 是     |    |  |  |  |  |  |
| 教学质量评价<br>(课堂教学Ⅱ) | 何朝葵 | 几何与代数B   | 是     |    |  |  |  |  |  |
| 教学质量评价<br>(课堂教学Ⅱ) | 孙奕钢 | 高等数学BII  | 是     |    |  |  |  |  |  |
| 教学反量评价<br>(课堂教学Ⅱ) | 袁颖愍 | 大学物理CI   | 足     |    |  |  |  |  |  |
| 教学反量评价<br>(课堂教学Ⅱ) | 吴静  | 中国近现代史纲要 | 是     |    |  |  |  |  |  |
| 教学质量评价<br>(实验教学Ⅱ) | 邹剑飞 | 大学物理实验BI | 是     |    |  |  |  |  |  |

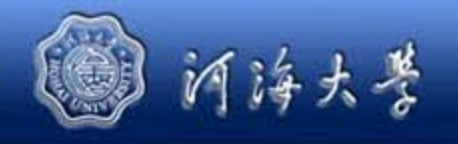

## 五、重修报名

- 1、报名前先仔细阅读选课公告
- 2、选课管理模块——网上选课——重修课程
  - **详见"**课程重修网上报名操作流程"

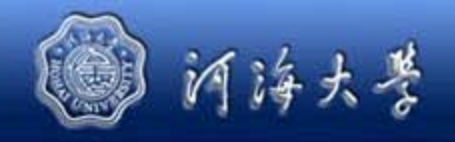

## 六、综合查询

#### 1、成绩查询

#### 本学期成绩、不及格成绩、及格成绩

#### 2、培养方案完成情况

对照个人培养方案按模块审核完成情况

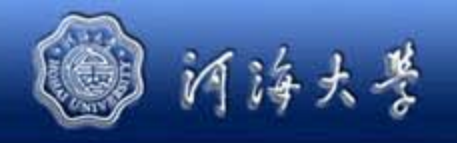

### 七、成绩单打印

学生在校期间的中英文成绩单、推优成绩单可在自助 打印机上打印。

地点:科学会堂大厅(本部)、勤学楼大厅(江宁) 通过学生校园一卡通进行身份识别后,进行自助打印

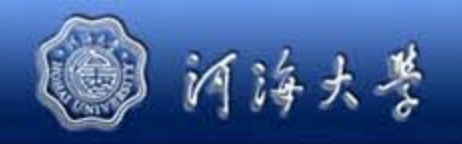

# 谢谢!